## **SYSTEMATIC**

| -                      |                             |                                                                                                    |
|------------------------|-----------------------------|----------------------------------------------------------------------------------------------------|
| Fase                   | Forklaring                  | Navigation                                                                                                    |
| Ansøgninger om         | Don eksterne Mundished      |                                                                                                    |
| habandlag af           | får typisk registroring     |                                                                                                    |
| penanules al           | tilsondt via digital past   |                                                                                                    |
| mynuigheuen.           | tilsenut via digital post – |                                                                                                    |
|                        | se havigation for Akut      |                                                                                                    |
|                        | til camarbaidenartnar"      |                                                                                                    |
|                        | til samarbejuspartner .     |                                                                                                    |
| Når den eksterne       | Denne kan du vedbæfte       |                                                                                                    |
| myndighed har          | ansøgningen således         |                                                                                                    |
| behandlet ansøgning    | dokumentation er            |                                                                                                    |
| om magtanvendelse.     | samlet på ansøgningen.      |                                                                                                    |
| vil du modtage en      |                             |                                                                                                    |
| afgørelse.             | Det kan du gøre på 2        |                                                                                                    |
|                        | måder.                      |                                                                                                    |
|                        |                             |                                                                                                    |
| Variant 1: Vedhæft fil | Åbn borgerens journal       |                                                                                                    |
| til                    | og Gå til Borgers Liv.      | C Borgers liv                                                                                                    |
| ansøgningsskemaet      |                             | V Borgers IIV                                                                                                    |
| fra borgerens journal  |                             |                                                                                                    |
|                        | l kortet Akut               | Akut magtanvendelse »                                                                                                    |
|                        | magtanvendelse, klikkes     | Vedhæftede filer                                                                                                    |
|                        | pa trepunktsmenuen          | Or.12.2021 - Skema 1a - Handicapomrader                                                                                                    |
|                        | udfor skemaet.              | Sendte skemaer                                                                                                    |
|                        | Vælg "Vedhæftede filer"     |                                                                                                    |
|                        | valg veunanteue mer .       |                                                                                                    |
|                        | Klik herefter på clipsen    | Vedhæftninger 🖞 🗙                                                                                                    |
|                        | for at vedhæfte fil.        | Ingen vedhæftninger                                                                                                    |
|                        |                             | , ✓ GEM                                                                                                    |
|                        |                             |                                                                                                    |
| Variant 2: Vedbaft fil | Gå til menuen               |                                                                                                    |
|                        | Magtanvendelce              |                                                                                                    |
| ansøgningsskemaet      | Foretag en udsøgning        | Magtanvendelser Filter : T 🝸 🚖                                                                                                    |
| fra menuen             | over registreringer der     | CPR Nam Fradato 🛧 Til data Slama type Paragraf Status Alternder arganization Operate af Senest indigent af                                                                           |
| Magtanvendelse         | er sendt .                  | 0101900101 Test Testesen 17.11.2021 17.11.2022 Starma 1a - Godkendt Curalabing Thomas Senderborg Thomas Senderborg                                                                   |
|                        |                             | 142180020 Adrises 07.12.2021 Bierra 1s-<br>Kristeren 07.12.2021 Bierra 1s-<br>Kristeren Adrise organization Godenat Veleterskater Anne See Morten Marten Karnurse Vedhachteder filer |
|                        | Fra resultatlisten, klikker | 14/18/00/0 Kristenson UV.12.0021 Handcapomidet Uolikenit vej Razmusen konteriosingan omsutern<br>Sentte skemaer                                                                      |
|                        | du på trepunktsmenuen       |                                                                                                    |
|                        | ud for et skema.            |                                                                                                    |
|                        |                             | Vedboftninger                                                                                                    |
|                        | Vælg "Vedhæftede filer".    |                                                                                                    |
|                        |                             | Ingen vedhæftninger                                                                                                    |
|                        | Klik herefter på clipsen    | √ GEM                                                                                                    |
|                        | for at vedhæfte fil.        |                                                                                                    |
|                        |                             |                                                                                                    |
| Skift status           |                             |                                                                                                    |

## Magtanvendelse - Akut magtanvendelse – Vedhæft bilag fra Ekstern myndighed (WEB)

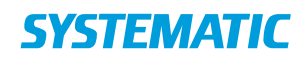

|                  | Åbn ansøgningsskemaet<br>fra din udsøgning (klik på<br>selve skemaet i din<br>resultatliste).<br>Klik på blyanten øverst til<br>højre for at redigere i<br>skemaet. Klik herefter på<br>valglisten "Status" og<br>skift status til<br>"Godkendt", hvis du vi<br>godkende ansøgningen. | Skema 1a - Handicapområdet - Andreas Kristensen (140188-0020) ×   Fra den** *   97.12.221 *   Been 1a - Handicapområdet *   Beforeteskabet Anne Been Vej X E Egne   Skerna 1a Handicapområdet *   Version 2, marts 2020 *                                                                                                    |
|------------------|----------------------------------------------------------------------------------------------------|----------------------------------------------------------------------------------------------------|
| Kommentar-feltet | Du kan benytte<br>kommentar-feltet til<br>eksempelvis at begrunde<br>hvorfor ansøgningen<br>afvises.<br>Kommentarerne vises<br>kun internt i Cura, og<br>medtages ikke i breve<br>der afsendes til eksterne<br>myndigheder                                                            | Skema 1a - Handicapområdet - Andreas Kristensen (140188-0020) (ver. 4) ×   Prv sav* (71 2021) Til dato   Baren sav* (sen sav*) (sen sav*)   Baren sav* (sen sav*) (sen sav*)   Baren sav* (sen sav*) (sen sav*)   Baren sav* (sen sav*) (sen sav*)   Baren sav* (sen sav*) (sen sav*)   Det of folgende bemærkninger (sen sav*) (sen sav*)   Skema 1a Handicapområdet (sen sav*) (sen sav*)   Version 2. marts 2020 Registrering og indberefning af magtanvendelse og andre indgreb i selvbestemmelsesretten efter servicelovens kap. 24 og 24 a (§g 124 c, 124 d, 125, 128, 128 b, 128 c, og 136 a) samt indgreb, foretaget i nødet og nødværge * |

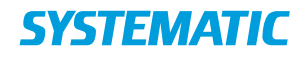

## Ændringslog

| Version | Ændret af | Dato    | Ændringer |
|---------|-----------|---------|-----------|
| 1       | ths       | 20/9-22 | oprettet  |
|         |           |         |           |